هيئة الزكاة والضريبة والجمارك Zakat,Tax and Customs Authority

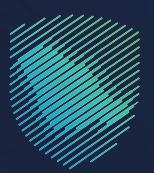

## دليل المستخدم

لكيفية الاستعلام عن حالة البيان الجمركي

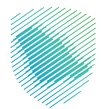

أعـد هـذا الدليـل لإيضـاح كيفيـة الاسـتعلام عـن معلومـات البيـان الجمركـي وتفاصيـل البيـان والرسـوم المتعلقـة بـه للمسـتوردين.

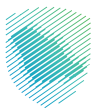

## خطوات الاستفادة من الخدمة عن طريق الموقع الإلكتروني

- 1. الدخول إلى موقع الهيئة الإلكتروني عبر الرابط: https://zatca.gov.sa/ar/Pages/default.aspx
  - الضغط على «الخدمات الإلكترونية» من أعلى الشاشة الرئيسة.
    - 3. الضغط على «**الخدمات الجمركية**».

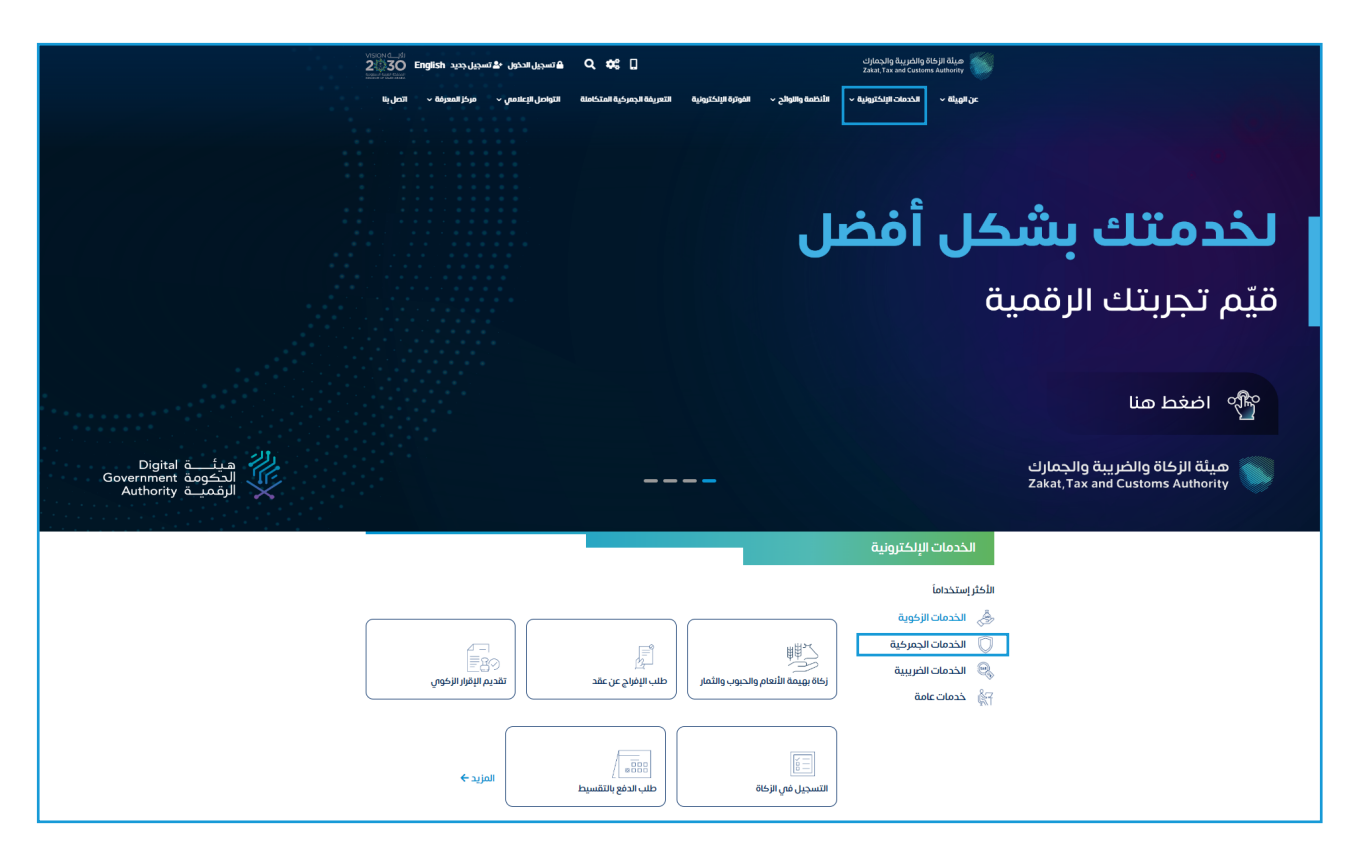

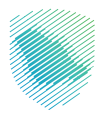

4. الضغط على «**الاستعلام عن بيان جمر كي**».

| Vision<br>2<br>State | قسجیل جدید English عمدینه<br>مسجیل جدید       | م تسجيل الدخون 🕰 🔍 م                                       |                                                       | هيئة الزكاة والغريبة والجمارك<br>Zakai, Tax and Customs Authority |
|----------------------|-----------------------------------------------|------------------------------------------------------------|-------------------------------------------------------|-------------------------------------------------------------------|
| 4                    | , < مركز المعرفة < اتص با                     | التعريفة الجمركية المتكاملة التواصل الإعلامى               | الأنظمة والاوائح ~ الفوترة الإلكترونية                | عن الهيئة ~ الخدمات الإلكترونية ~                                 |
|                      |                                               |                                                            |                                                       |                                                                   |
| <b>2</b> 0           | *                                             |                                                            | بريبية والجمركية                                      | نيسية >   الخدمات الإنكترونية >   الخدمات الزخوية والخ            |
|                      | • استيو                                       |                                                            |                                                       |                                                                   |
|                      |                                               | سية للبوابة                                                | الخدمات الرئي                                         |                                                                   |
|                      | ×.                                            | K7 (M)                                                     | Ô d                                                   |                                                                   |
|                      | مة الأكثر إستخداماً                           | ت ۲۱۱۱ ک<br>الخدمات الضريبية خدمات عام                     | الزخوية الخدمات الجمرخية                              | ــــــــــــــــــــــــــــــــــــ                              |
|                      |                                               |                                                            |                                                       |                                                                   |
| (12)                 | <ol> <li>مستوردون ومصدرون أفراد را</li> </ol> | ف تتعامل معه<br>اربر المستورين (6) مستوردون ومصرون تدار (7 | النشاط الذي سو<br>التسحيل (t) الدفع والاستيداد (t) تة | خدمات عامة (1) اللكثر استخدام (3)                                 |
| (8)                  | لمزادات الإلكترونية (1) الكل (9               | -دید سوردی (۲) منظمو الفعالیات (۱) ۱۱                      | ون (23) الاسترداد (2) تقديم بلاغ (1)                  | مسافرون دوليون (3) مخلصون جمر کي                                  |
|                      |                                               |                                                            |                                                       |                                                                   |
|                      |                                               | الفناحة                                                    | וובנסוט                                               |                                                                   |
| Q                    |                                               |                                                            | في الخدمات                                            | ¢ ترتيب حسب البحث ذ                                               |
|                      |                                               |                                                            |                                                       |                                                                   |
|                      |                                               | _0                                                         | 8-1                                                   |                                                                   |
|                      | Ed                                            | F=D/                                                       | 15 M                                                  | Ċ                                                                 |
|                      | استعراض الغرامات                              | تأكيد وصول شحنات النقل السريع                              | طباعة البيان الجمركي والإحصائي                        | الاستعلام عن بيان جمر كي                                          |
|                      |                                               |                                                            |                                                       |                                                                   |
|                      |                                               |                                                            |                                                       |                                                                   |

- 5. تعبئة المعلومات المطلوبة للاستعلام عن البيان، علمًا أنه يمكن الاستعلام عن طريق:
  - الاستعلام بمعلومات البيان.
  - الاستعلام بمعلومات البوليصة في حال كانت قيمة المشتريات ألف ريال فأعلى.

| ىلىقە ئىجىركىيە ئەلمەللىقا ئىلىلەل مەلمۇنوخە ئالىۋەن مەتتا 🗸 🛞 | هيئة الزكاة والخبريية والجمارك<br>Zakat, Tax and Custems Authority التكترونية الأنظمة والتوائح ب الفوترة لإتكترو<br>Tax and Custems Authority | aiيe 🌑                       |
|----------------------------------------------------------------|----------------------------------------------------------------------------------------------------|------------------------------|
|                                                                |                                                                                                    |                              |
|                                                                | ستعلام عن بيان جمر ڪي<br>مەنەلىكىرىيە                                                                                                    | <b>الل ست</b><br>* > الخدمات |
|                                                                | لاستعلام عن بيان                                                                                                    | الاس                         |
| الاستعلام بمعاومات البوليصة                                    | الاستعلام بمعلومات البيان                                                                                                    |                              |
| نوع البيان*                                                    |                                                                                                    | المنفذ                       |
| justije.                                                       | جمرك ميناء جده الاسلامي                                                                                                    | Ļ                            |
| تاريخ البيان•                                                  | رقم البيان"                                                                                                    | رقم ال                       |
|                                                                |                                                                                                    |                              |
|                                                                | رمز<br>التوثيق:<br>الجرد                                                                                                    | U<br>N                       |
|                                                                | بم                                                                                                    |                              |

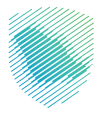

إدخال كود التحقق المرسل إلى المستورد في رسالة نصية .

| ×     | م<br>التحقق :                                                      |
|-------|--------------------------------------------------------------------|
|       | أدخل كود التحقق المرسل إلى الجوال 913****05<br><b>كود التحقق :</b> |
| إلغاء | تحقق                                                               |

7. تظهر معلومات المستورد وأصناف البيان وتفاصيل الرسوم .

| Q English | © 🛛 🖕       | משזלנק בנ       | ڊيل الدخول      | imi          |              |               |           |                 |               |              |                     |               | ىريې <b>ة والجمارك</b><br>Zakat, Tax and C | بلة الزكاة والخ<br>Sustoms Author |
|-----------|-------------|-----------------|-----------------|--------------|--------------|---------------|-----------|-----------------|---------------|--------------|---------------------|---------------|--------------------------------------------|-----------------------------------|
| اتصل بنا  | يعرفة 🗸     | مركز الم        | ىلئمى 🗸         | التواصل الإع |              | ية المتكاملة  | فة الجمرة | التعري          | كترونية       | الفوترة الإل | ظمة واللوائح 🗸      | an 🍾          | خدمات الإلكترونية                          | لهيئة∨ ال                         |
|           |             |                 |                 |              |              |               |           |                 |               |              |                     | د             | ات المستور                                 | معلوما                            |
|           |             |                 |                 |              |              |               |           |                 |               |              |                     |               |                                            |                                   |
|           |             |                 | l               |              |              |               |           | 盦               |               |              |                     | Ļ             | 1<br>9                                     |                                   |
|           |             | Grine           |                 |              |              |               |           |                 |               |              |                     | - Jun         | fu fasta                                   |                                   |
|           |             |                 |                 |              | - 1          |               |           |                 |               |              |                     |               |                                            | _                                 |
|           |             |                 |                 |              |              |               |           |                 |               |              |                     |               |                                            |                                   |
|           |             |                 |                 |              |              |               |           |                 |               |              |                     |               | البيان                                     | اصناف ا                           |
|           | وصف الرسوم  | • القيمة        | الرسوم          | الكمية       | وحدة         | نسبة<br>السوم | العملة    | القيمة          | ېلد<br>المنځأ |              | وصف الصنف           | وصف البند     | البند الجمركى                              | مسلسل                             |
|           |             | (ريال<br>سعودي) | (ريال<br>سعودي) |              |              | الجمركية      |           | الأجنبية        |               |              |                     | Q-74.         |                                            |                                   |
| (         | عرض         | 100             | 6.5             | 1            | کیلو<br>حالہ | 6.5           | SAR       |                 |               |              |                     |               |                                            | 1                                 |
|           |             |                 |                 |              |              |               |           |                 |               |              |                     |               |                                            |                                   |
|           |             |                 |                 |              |              |               |           |                 |               |              |                     |               |                                            |                                   |
|           | _           |                 |                 |              |              |               |           |                 |               |              |                     |               |                                            |                                   |
| •         | عرض         | 1000            | 50              | 1            | 위우           | 5             | SAR       | 1000            |               |              |                     |               |                                            | 2                                 |
|           |             |                 |                 |              |              |               |           |                 |               |              |                     |               |                                            |                                   |
|           |             |                 |                 |              |              |               |           |                 |               |              |                     |               | الاسوم                                     | تفاصبا                            |
|           |             |                 | 80.8H           |              |              |               |           | ooull .ór       |               |              |                     | age will      | col.                                       | 51                                |
|           |             | 56.             | 50              |              |              |               |           | وم الجمر كية    |               |              |                     | م قطعية       | وسو<br>د •                                 |                                   |
|           |             | ĸ               | 0               |              |              |               | ມູ່ມູນ    | ل البيانات اليك | أجور تبادز    |              |                     | م قطعية       | gwij                                       |                                   |
|           |             | 2               | 0               |              |              |               |           | فباعة البيان    |               |              |                     | م قطعية       | gw)                                        |                                   |
|           |             | 80.             | 50              |              |              |               |           | مانی الرسوم     | lic.          |              |                     | (nuos         |                                            |                                   |
|           |             |                 |                 |              |              |               |           |                 |               |              |                     |               |                                            |                                   |
|           | ی یتم فرضها | م او أجور آخر   | ىمل أى رسو      | ارك، ولا تش  | بة والجه     | زكاة والضريا  | ل هيئة ا  | حنة من قبإ      | ا على الش     | م تم تحصيله  | الأجور الحكومية الآ | :ميع الرسوم و | مذكورة تشمل د                              | • الرسوم ال                       |
|           |             |                 |                 |              |              |               |           |                 |               |              | والنقل والشحن.      | صين أو شركات  | مشغلين أو المخل                            | من قبل الد                        |
|           |             |                 |                 |              |              |               |           |                 |               |              |                     |               |                                            |                                   |
|           |             |                 |                 |              |              |               |           |                 |               |              |                     |               |                                            |                                   |

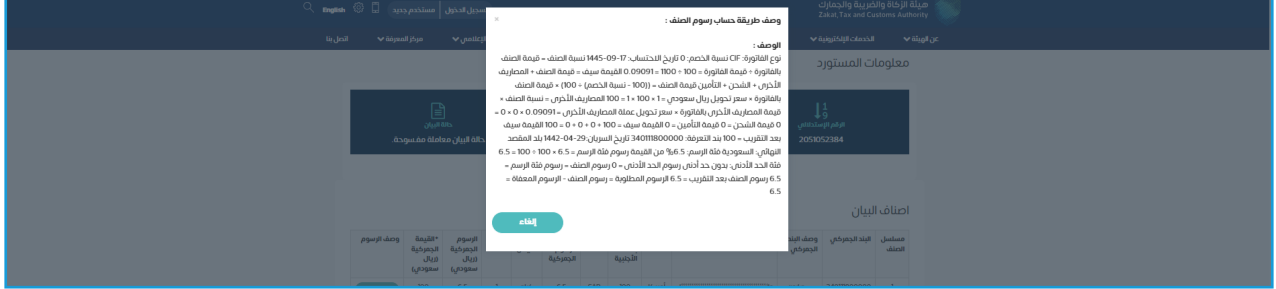

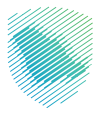

## خطوات الاستفادة من الخدمة عن طريق تطبيق ZATCA

1. اختر «الخدمات الجمركية» من قائمة الخدمات.

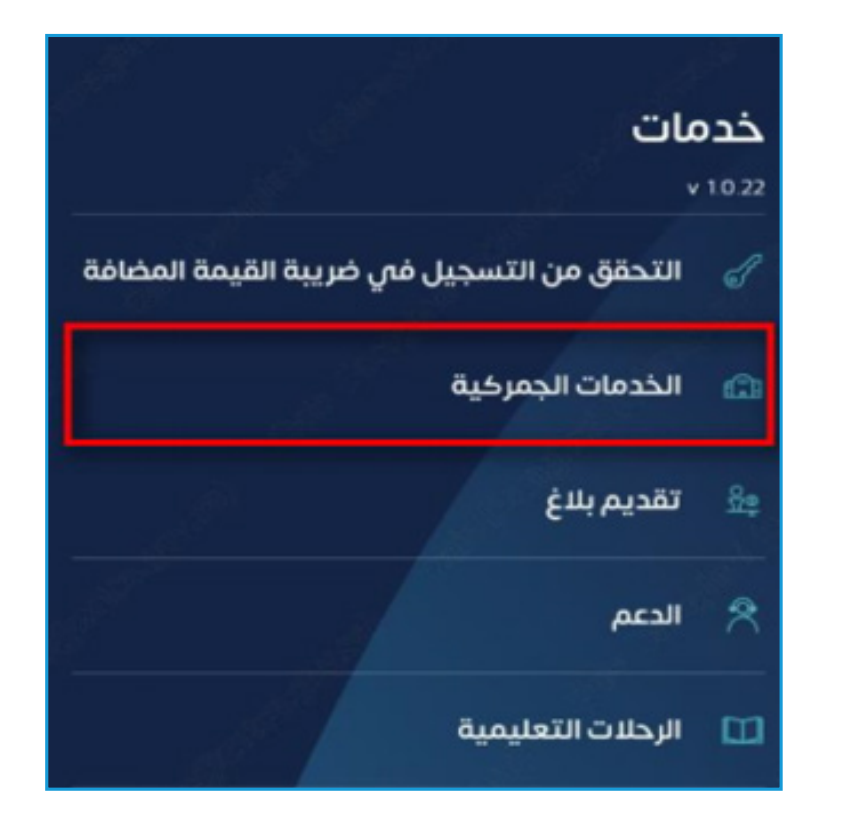

اضغط على «الاستعلام عن بيان جمركي» من قائمة «الخدمات الجمركية».

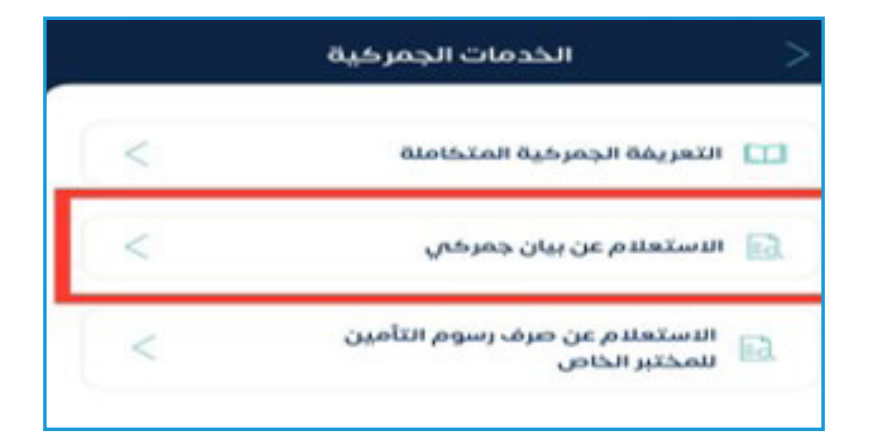

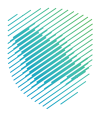

1. اختر «الاستعلام بمعلومات البيان» أو «الاستعلام بمعلومات البوليصة».

| <b>ن جمرڪي</b><br>بيل المطلوبة: | . <b>ستعلام عن بیار</b><br>بالاختیار ، وأخمل التفاه |
|---------------------------------|-----------------------------------------------------|
|                                 | بتعلدم بواسطه •                                     |
| الاستعلام<br>بمعلومات البوليصه  | الاستعلام<br>بمعلومات البيان                        |
|                                 | *30                                                 |
| $\sim$                          | لمتفذ                                               |
|                                 | البيان*                                             |
| $\sim$                          | وع البيان                                           |
|                                 | البيان.=                                            |
|                                 | رقم البيان                                          |
|                                 | چ البيان+                                           |
| rith .                          | 1443/11/14                                          |

تعبئة البيانات المطلوبة: المنفذ، ونوع البيان، ورقم البيان، وتاريخ البيان، ثم الضغط على «تقديم».

| ين بيان جمرڪي                                                      | ועשדצעס י                    |  |  |  |  |  |
|--------------------------------------------------------------------|------------------------------|--|--|--|--|--|
| للاستعلام عن بيان جمر كي<br>م بالاختيار ، وأخمل التفاصيل المطلوبة: |                              |  |  |  |  |  |
| م رواسطه*                                                          |                              |  |  |  |  |  |
| الاستعلام<br>بمعلومات البوليصه                                     | الاستعلام<br>بمعلومات البيان |  |  |  |  |  |
|                                                                    | = 3040                       |  |  |  |  |  |
| $\sim$                                                             | المنضذ                       |  |  |  |  |  |
|                                                                    | ع البيان*                    |  |  |  |  |  |
| $\sim$                                                             | نوع البيان                   |  |  |  |  |  |
|                                                                    | نمر البيان=                  |  |  |  |  |  |
|                                                                    | رهم البيان                   |  |  |  |  |  |
|                                                                    | ريح البيان+                  |  |  |  |  |  |
| <b>600</b>                                                         | 1443/11/14                   |  |  |  |  |  |
| قديم                                                               | u a                          |  |  |  |  |  |
|                                                                    |                              |  |  |  |  |  |

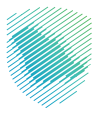

أدخل رمز التحقق المكون من أربعة أرقام، والمُرسل إلى المستورد في رسالة نصية.

| ×     |           |                |               | >        |
|-------|-----------|----------------|---------------|----------|
|       |           |                | حقق           | رمز الت  |
| بحمول | ماتفك الم | ، المرسل إلى ا | ال رمز التحقق | يرجي إدخ |
|       |           | 100 TOF 100    |               |          |
|       | XXXX      | xxx785 Jigg    | ر مم ال       |          |
|       |           |                |               |          |
|       |           |                |               |          |
|       |           | 1.42 🕗         |               |          |
|       |           |                |               |          |
|       |           |                |               |          |
|       |           |                |               |          |
|       |           |                |               | Done     |
|       |           |                |               | Done     |
|       |           |                |               |          |
|       |           |                |               |          |
|       |           |                |               |          |
|       |           |                |               |          |
|       |           |                |               |          |
|       |           | 10 M m m       |               |          |
|       |           | لحمق           |               |          |
|       |           |                |               |          |

 ستظهر حالة البيان ومعلومات المستورد وأصناف البيان، كما يمكن الاطلاع على الأصناف من خلال الضغط على «التفاصيل».

| التفاصيل                                                                                           |                                                    |
|----------------------------------------------------------------------------------------------------|----------------------------------------------------|
| ت المستورد                                                                                         | علومار                                             |
| ستدلالي تحت الاجراء                                                                                | الرقم الا                                          |
|                                                                                                    | الدسم                                              |
|                                                                                                    |                                                    |
| بيان                                                                                               | عناف ال                                            |
| <b>بيان</b><br>مركس التفاصيل                                                                       | <b>عناف ال</b><br>البند الج                        |
| <b>بیان</b><br>مرکبی <mark>انتماصیل</mark><br>ل الصنف بند المنشأ                                   | <b>عناف ال</b><br>البند الجا<br>مسلس               |
| <b>بیان</b><br>مرختی <mark>انتماصیل</mark><br>ل الصنف بند المنشأ<br><b>انثردن</b>                  | <b>عناف ال</b><br>البند الجر<br>مسلس<br>1          |
| <b>بييان</b><br>مرخى <mark>التفاصيل</mark><br>ل الصنف بند المنشأ<br>ا <b>نثردن</b><br>لبند الجمرخى | <b>عناف ال</b><br>البند الجر<br>مسلس<br>1<br>وصف ا |

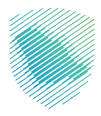

 لمعرفة معلومات البند الجمركي الخاصة بالبيان، اطلع على «وصف البند الجمركي»، وللاطلاع على طريقة حساب الرسوم اضغط على «وصف الرسوم».

| 2:31 4    | -11l 4G 💳                     |
|-----------|-------------------------------|
|           | وصف البند الجمركي             |
| 1         | مسلسل الضنف                   |
|           | البند الجمركي                 |
| الأردن    | بلد المنشآ                    |
| 50        | القيمة بالعملة الآجنبية       |
| DOL       | العملة                        |
| کیلو جرام | وحده القياس                   |
| 13.22     | الرسوم الجمر كية (ريال سعودى) |
| 264.46    | القيمة الجمر كية (ريال سعودى) |
| 5         | نسبة الرسوم الجمركية          |
| 1         | فيمحا                         |
|           | وصف البند الجمركي             |
|           | لا تزيد قدرتها عن 750 وات     |
|           | وصف الصنف                     |
|           | وصف الرسوم                    |

ستظهر لك كل تفاصيل الرسوم كاملة بالضغط على «التفاصيل».

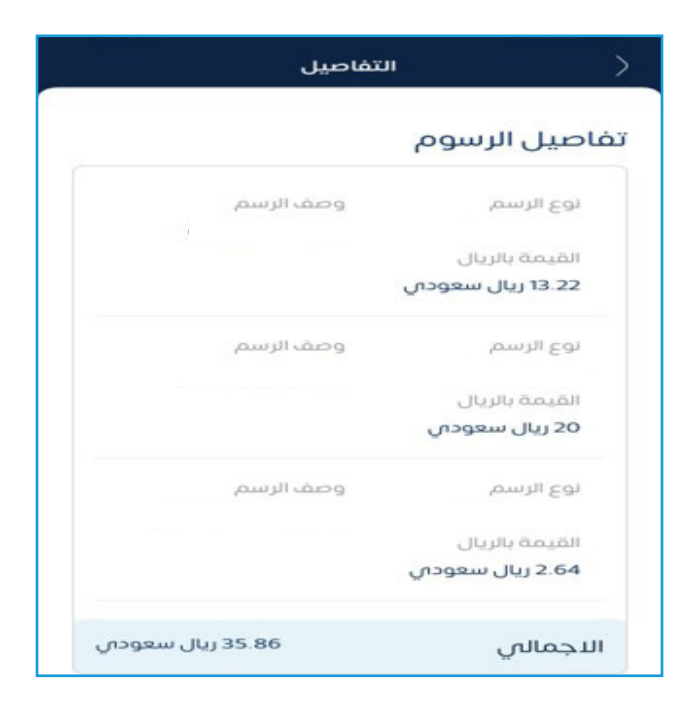

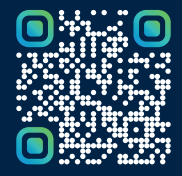

امسح هـذا الكـود للاطّلاع علـاس آخر تحديـث لهـذا المستنـد وكـافة المستنـدات المـنشـورة أو تـفضل بزيـارة الموقع الإلكتروني zatca.gov.sa